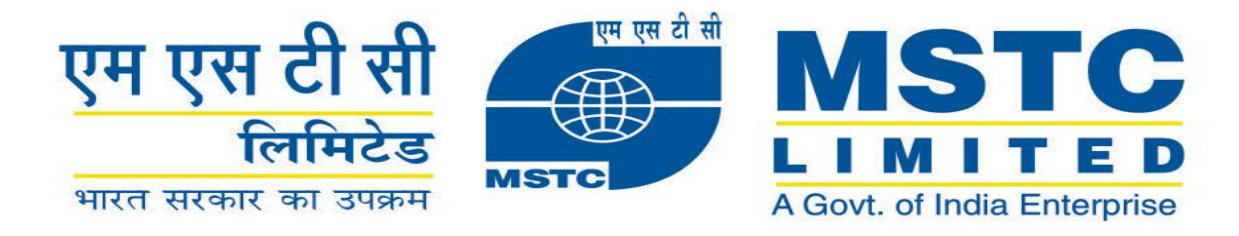

## Welcomes

# All Customers for Pre Bid Meeting on Coal Linkage auction

## **On behalf of CIL**

For SHAKTI B(III) Short term Scheme Tranche VI 31.05.2021

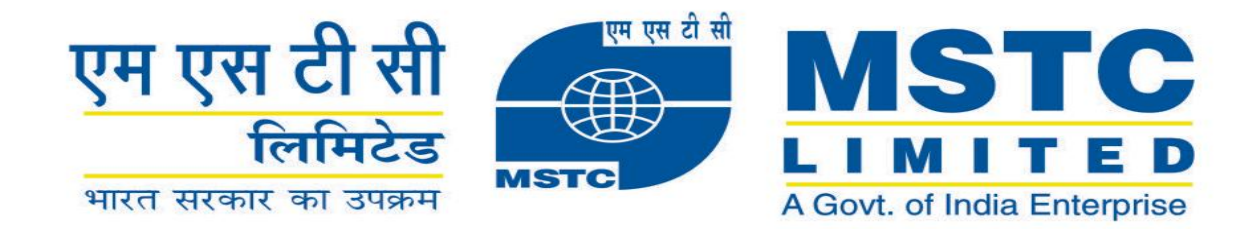

# **Activities on MSTC portal**

- ✓ Registration of DSC
- ✓ Uploading of Document
- ✓ Payment of Bid Security
- ✓ RFP Info Report
- ✓ Auction floor

# Website Address

https://www.mstcecommerce.com/auc tionhome/shaktib3short/index.jsp https://www.mstcecommerce.com/auctionhome/shaktib3short/index.jsp

쌜

EC

🔎 – 🔒 🖒 🗙 🛛 🎑 Portal for SHAKTI B(iii) Shor... 🗙

File Edit View Favorites Tools Help

0

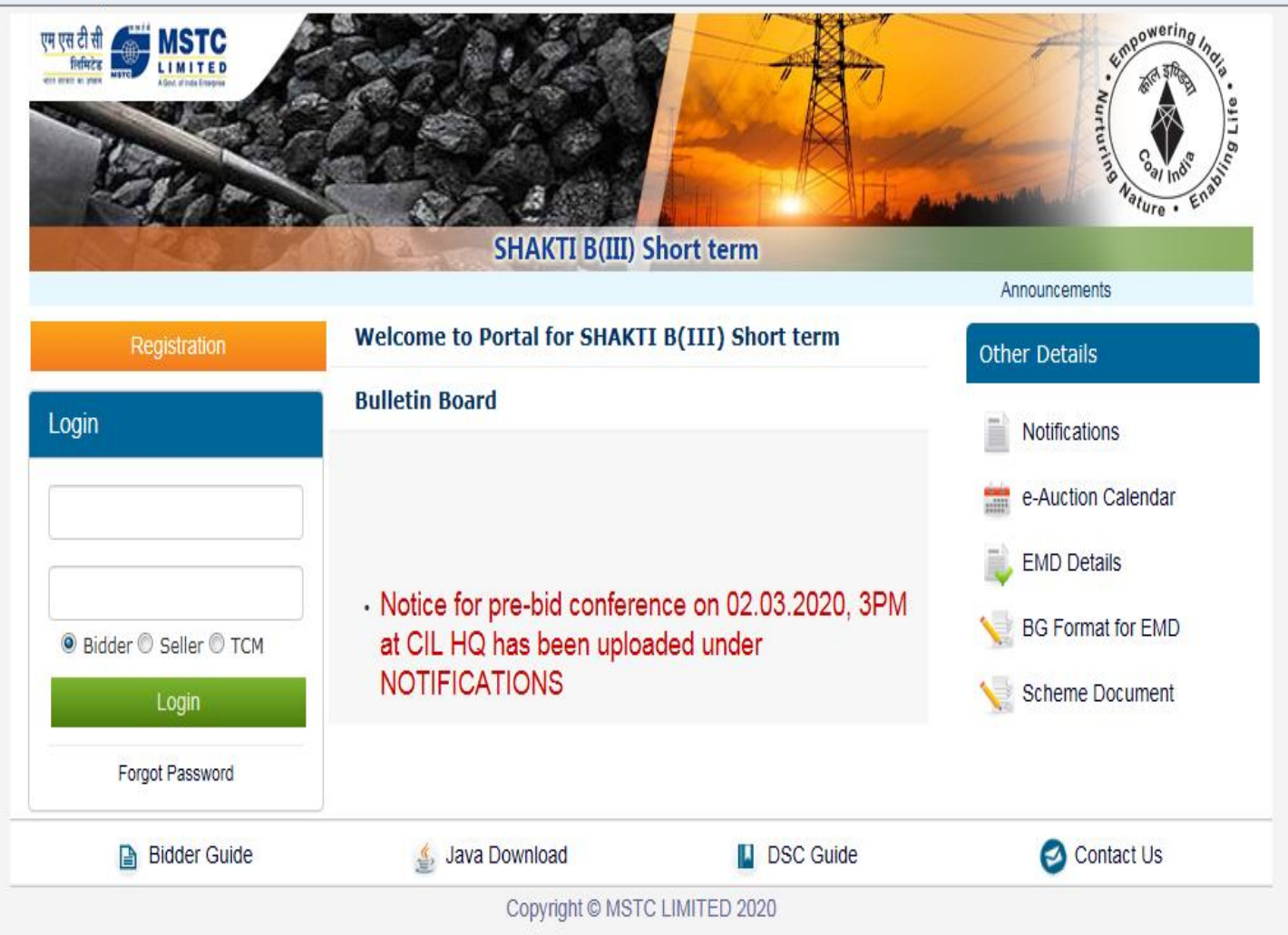

EN 🖉 🕐 📮 5:14 PM

# Registration of DSC

| एम एस टी सी<br>हितमिटेह |        |              | 8.00          |                | 青釉             |     | Auturning India |
|-------------------------|--------|--------------|---------------|----------------|----------------|-----|-----------------|
|                         | - Jahl | And Brilling | SHAKTI B(I    | III) e-auction | . RL INTANA    |     |                 |
|                         | Home   | About Us     | www.mstcindia | .co.in   Help  | Contact Us Log | out |                 |

demoshortb31 You last logged in at :: 2020-02-27 16:40:57.289276

#### Bidders in their own interest may change their passw

|                                 | UCTION<br>Click for Auctions |                              |
|---------------------------------|------------------------------|------------------------------|
| Change Password                 | General T&C                  | Buyer profile                |
| <b>M</b> -                      | Upload Documents             | 🟠 e-payment                  |
| Entry/View Reg. Address         | Register/Veify DSC           | III RFP Info Report          |
| Normative Quantity in G13 grade | My Allocation                | ☆-                           |
| 9                               | For Any Assistance Mail At:  | customercare@mstcindia.co.in |

Copyright @ MSTC Limited

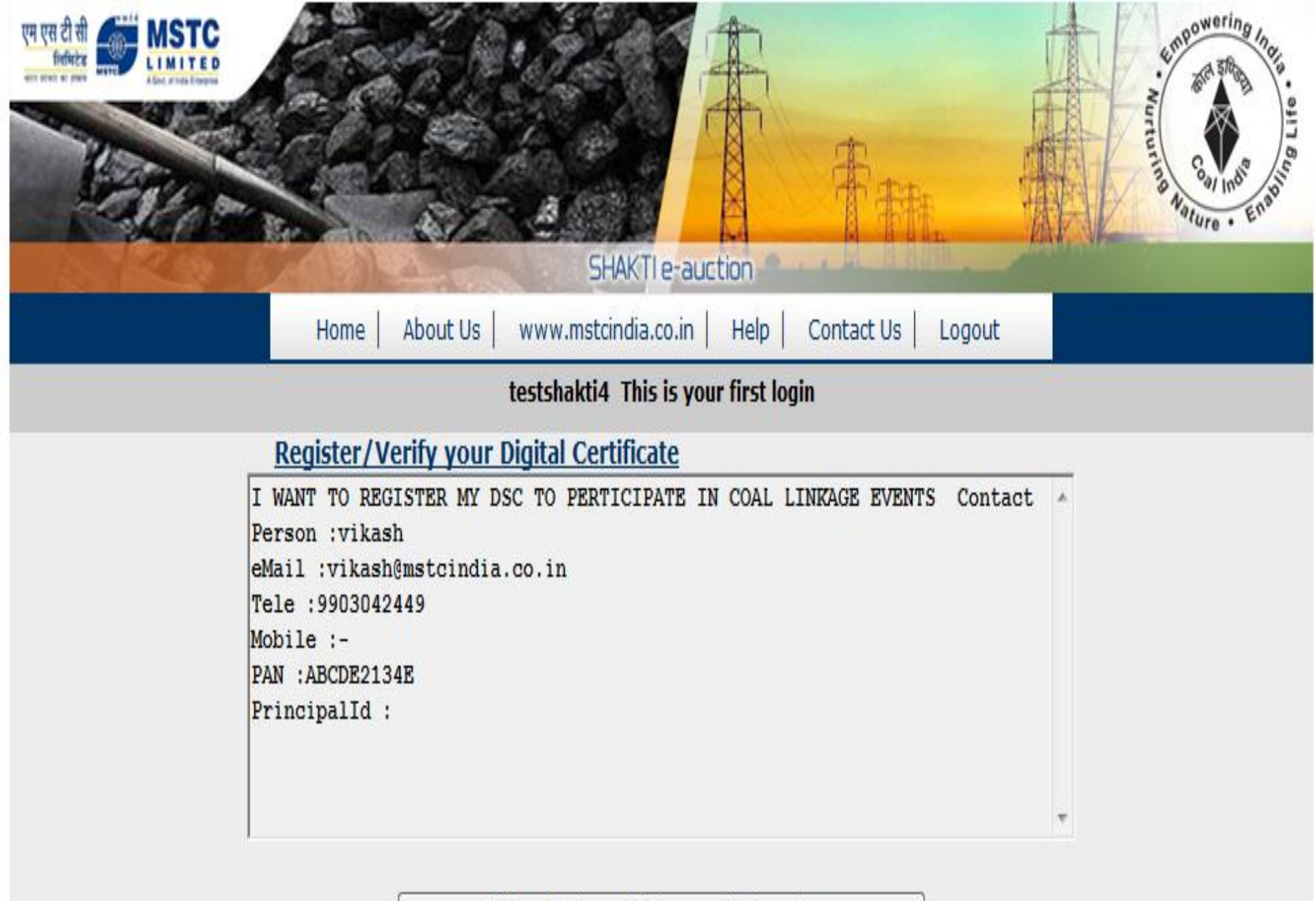

Click to Register/Verify your digital certificate

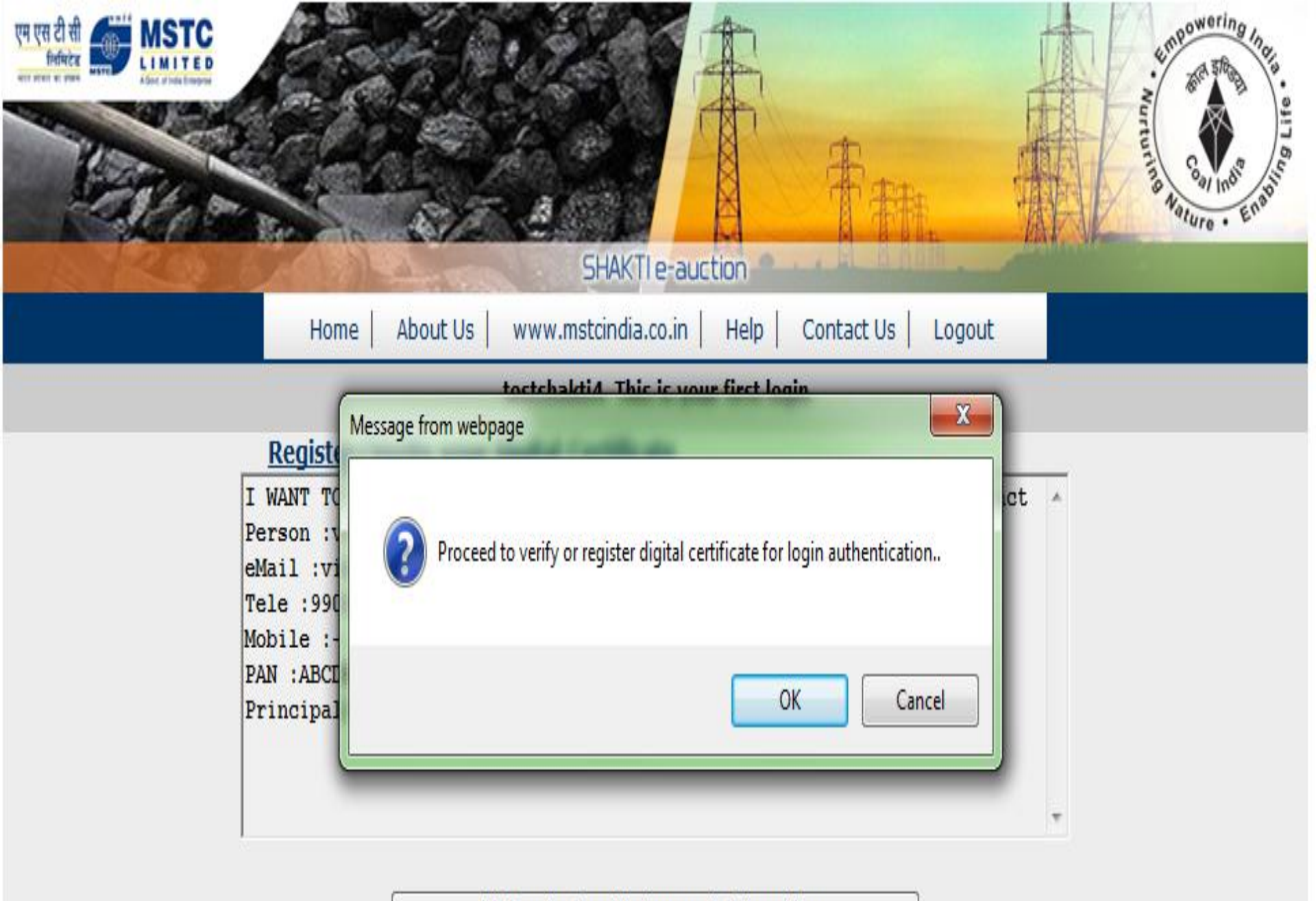

Click to Register/Verify your digital certificate

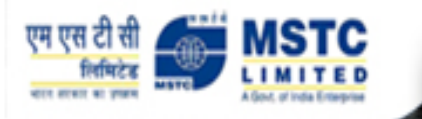

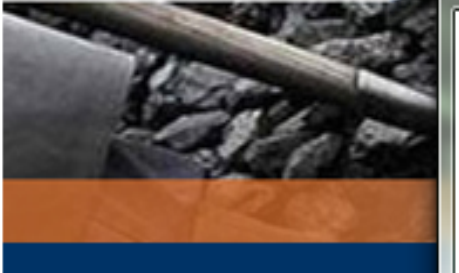

#### TATA CONSULTANCY SERVICES

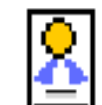

P e

P

Select the Certificate you want to use.

Click View Certificate for Certificate Details.

| Issued To                                       | Issued By | Serial No. | Expiration Date | Issuer Deta 🔺 |  |  |
|-------------------------------------------------|-----------|------------|-----------------|---------------|--|--|
| S NMPT_DEM                                      | NMPT_DEMO | 6B76EADC   | 05-11-2019 :    | CN=NMPT_[     |  |  |
| MSTCDS14                                        | MSTCDS14  | 2713E9D6   | 09-09-2024 :    | CN=MSTCD      |  |  |
| MSTCDS6                                         | MSTCDS6   | 605793BE   | 09-09-2024 :    | CN=MSTCD      |  |  |
| MSTCDS2                                         | MSTCDS2   | 687C7594   | 09-09-2024 :    | CN=MSTCD      |  |  |
| S NMPT_DEM                                      | NMPT_DEMO | 11A2907B   | 05-11-2019 :    | CN=NMPT_[ +   |  |  |
| - HOTODOT                                       | HOTODOT   | 05000565   | 00.00.0004      | au uatan      |  |  |
| Cancer View Certificate                         |           |            |                 |               |  |  |
| Copyright © 2006 Tata Consultancy Services Ltd. |           |            |                 |               |  |  |
|                                                 |           |            |                 |               |  |  |

х

ΤΛΤΛ

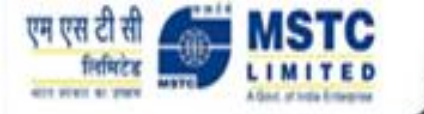

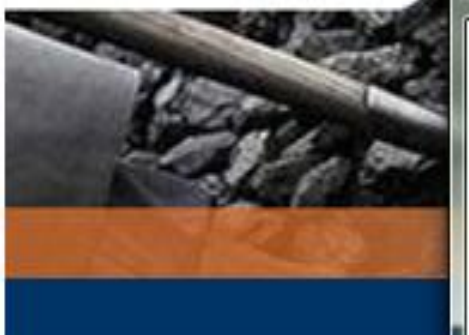

### TATA CONSULTANCY SERVICES

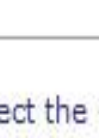

Select a Certificate

P

Select the Certificate you want to use.

Click View Certificate for Certificate Details.

| Issued By   | Serial No.                                                            | Expiration Date                                                                                 | Issuer Deta 🔺                                                                                                    |
|-------------|-----------------------------------------------------------------------|-------------------------------------------------------------------------------------------------|----------------------------------------------------------------------------------------------------|
| MSTCDS7     | 0F393565                                                              | 09-09-2024 :                                                                                    | CN=MSTCD                                                                                                    |
| . MSTC_DEMO | 1E2E9576                                                              | 14-06-2027 :                                                                                    | CN=MSTC                                                                                                    |
| MSTCDS8     | 56CE84CE                                                              | 09-09-2024 :                                                                                    | CN=MSTCD                                                                                                    |
| MSTCDS12    | 5700781E                                                              | 09-09-2024 :                                                                                    | CN=MSTCD                                                                                                    |
| MSTCDS1     | 297C61CF                                                              | 09-09-2024 :                                                                                    | CN=MSTCD +                                                                                                    |
|             | 10105050                                                              | 00 00 0004                                                                                      |                                                                                                    |
| 5           | OK                                                                    | Cancel                                                                                          | View Certificate                                                                                                    |
|             | hruvam                                                                |                                                                                                 |                                                                                                    |
|             | MSTCDS7<br>MSTC_DEMO<br>MSTCDS8<br>MSTCDS12<br>MSTCDS1<br>FRA DEMO AT | MSTCDS7 0F393565 MSTCDS7 0F393565 MSTCDS8 56CE84CE MSTCDS12 5700781E MSTCDS1 297C61CF III OK OK | Issued By         Serial No.         Expiration Date           MSTCDS7         0F393565         09-09-2024 :           MSTC_DEMO         1E2E9576         14-06-2027 :           MSTCDS8         56CE84CE         09-09-2024 :           MSTCDS12         5700781E         09-09-2024 :           MSTCDS1         297C61CF         09-09-2024 :           MSTCDS1         297C61CF         09-09-2024 :           MSTCDS1         207C61CF         09-09-2024 :           MSTCDS1         207C61CF         09-09-2024 :           MSTCDS1         207C61CF         09-09-2024 :           MSTCDS1         207C61CF         09-09-2024 :           MSTCDS1         207C61CF         09-09-2024 : |

10

ΤΛΤΛ

Data Has Been Digitally Signed By The Certificate Selected ..MIIG5AYJKoZIhvcNAQcCoIIG1TCCBtECAQExCzAJBgUrDgMCGgUAMIHEBgkghkiG 9w0BBwGggbYEgbNJIFdBTIQgVE8gUkVHSVNURVIgTVkgRFNDIFRPIFBFUIRJQ0IQ QVRFIEIOIENPQUwgTEIOS0FHRSBFVkVOVFMgIENvbnRhY3QgUGVyc29uIDp2aWth c2gNCmVNYWIsIDp2aWthc2hAbXN0Y2luZGlhLmNvLmluDQpUZWxIIDo5OTAzMDQy NDQ5DQpNb2JpbGUgOi0NCIBBTiA6QUJDREUyMTM0RQ0KUHJpbmNpcGFsSWQgOqCC A9MwggPPMIICt6ADAgECAgQeLpV2MA0GCSqGSIb3DQEBCwUAMIGPMQswCQYDVQQG EwJOTDELMAkGA1UECBMCR0ExKTAnBgNVBAcTIDIyNSBDIEEuSi5DIEJvc2UgUm9h ZCBLT0xLQVRBLTIwMRIwEAYDVQQKEwINU1RDIEx0ZC4xEjAQBqNVBAsTCU1TVEMq THRkLjEqMB4GA1UEAwwXTVNUQ19ERU1PU19TSEFLVEkyIEx0ZC4wHhcNMTcwODA1 MDkyOTMxWhcNMjcwNjE0MDkyOTMxWjCBjzELMAkGA1UEBhMCTkwxCzAJBgNVBAgT AkdBMSkwJwYDVQQHEyAyMjUgQyBBLkouQyBCb3NIIFJvYWQgS09MS0FUQS0yMDES MBAGA1UEChMJTVNUQyBMdGQuMRIwEAYDVQQLEwINU1RDIEx0ZC4xIDAeBqNVBAMM F01TVENfREVNT1NfU0hBS1RJMiBMdGQuMIIBIjANBgkghkiG9w0BAQEFAAOCAQ8A MIIBCgKCAQEA0ADe3AN1nKspMwYdJff4AxAjKUzaFUEI8/xJKXZkLjCddSU2BJXM N3/R+ORjvj3GXnfHuGOpcwyCBxczcLBLnBckUgzAKgJLZI2Ec6mZlh+PkocoClmE p+zi2yHCTsP2ZhJJVD3ZVF3f/wXT8Qrtm3niwgmIkmnPVDHXLp7TjRGdl5M0Tk1n sOEIs0FkJxbLCkaT2wfE/aRma5gPmtEB27Mm98o4jLHO9TsSoaB3pDGGkcyOSyGX NXOOcPCCrzbNkJfqP+G0OUM+aIfHx8sD6k6YktF45XWNvK4PZ95wz5K2E1Ps9QRi zSRtvux8OpHJP8FyaZCw4whud/O3LuUQMQIDAQABozEwLzAOBqNVHQ8BAf8EBAMC BsAwHQYDVR00BBYEFPzp7RkZyZNk0K5HUF8q+eVq5Nx1MA0GCSqGSIb3DQEBCwUA A4IBAQAYrjr9N4cn9e7s27YbZ451iyy/juV5rgPp69TWNsX+LgZ7BeYinHgfPtaL 2R65Agkl0RggI+1EM6efiOu5YbcNv8aPeiBD81smi87AJpcDX+9bukhlZLK8sByg 0KoCHvOh+Vd9GOKmlHVZPw0sgGhrvuOGLC/He8Bx6/IRzXvOCjtDBkuJ6dOUnsIJ eSEAPEx7dgAsbR6wh5W1vkgV/B+mwmZPD/nuoP0T8phNOtmD9wfuOars4Hp3IsPB E3Nmd1ap5vYS1H29CFrP4diLMUrgB6SL2HCRpgddniAi3wyOQSmd5uwjlR/W0Ybm 4bN3nX239c+OXqj/LgzdaVQ3Col2MYICHzCCAhsCAQEwgZgwgY8xCzAJBgNVBAYT Ak5MMQswCQYDVQQIEwJHQTEpMCcGA1UEBxMgMjl1IEMgQS5KLkMgQm9zZSBSb2Fk IEtPTEtBVEEtMjAxEjAQBqNVBAoTCU1TVEMqTHRkLjESMBAGA1UECxMJTVNUQyBM dGQuMSAwHqYDVQQDDBdNU1RDX0RFTU9TX1NIQUtUSTIqTHRkLqIEHi6VdjAJBqUr DgMCGgUAoF0wGAYJKoZIhvc...

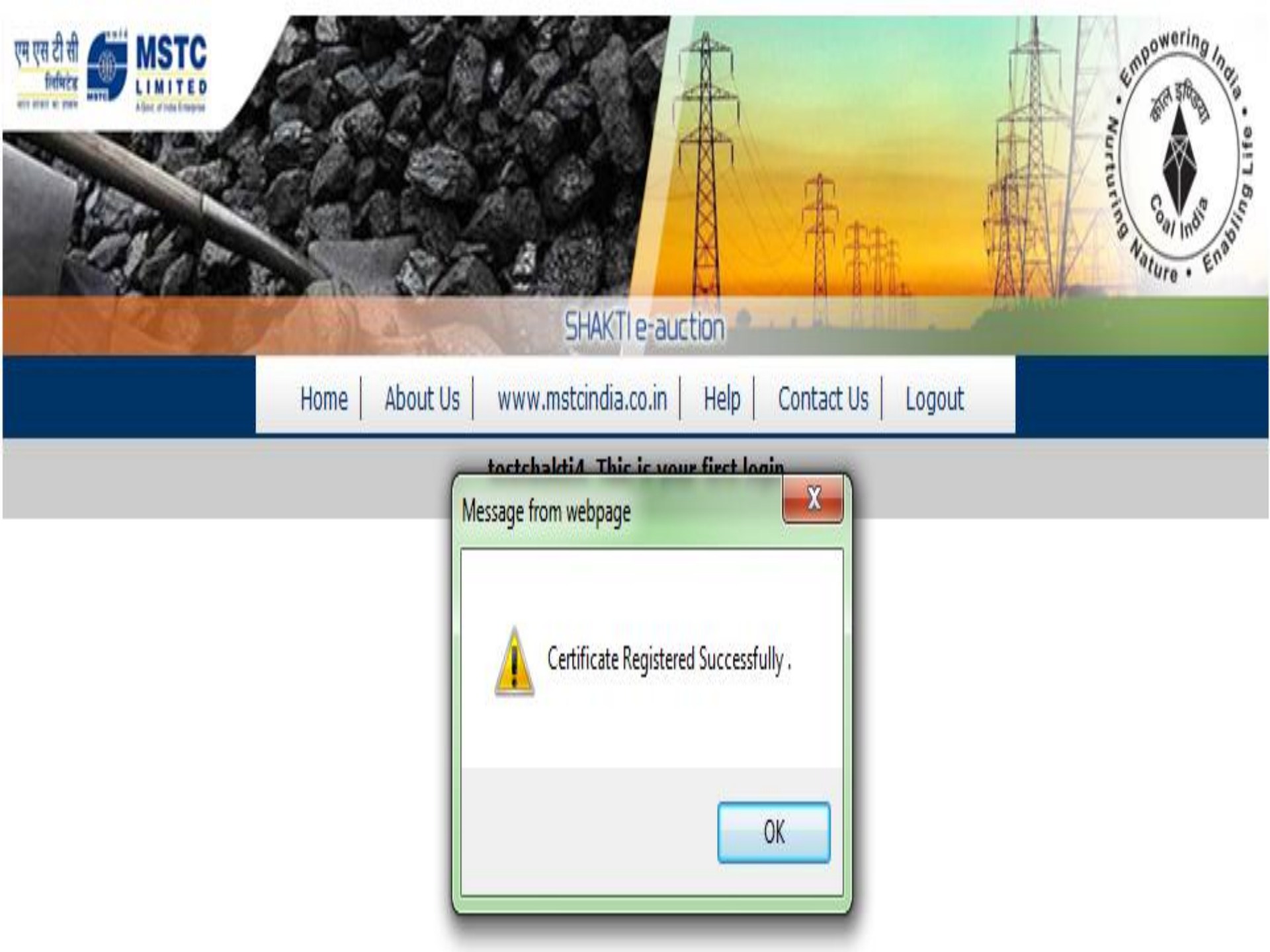

# **System Requirement**

a) Operating System – Windows 7 and above

b) Web Browser- Preferred 'IE 9' and above.

c) Tools→Compatibility View Settings→Add https://www.mstcecommerce.com Check the box for 'Microsoft compatibility list'.

d) Security Settings:

i) Tools→Internet Options→General→Check box for 'Delete browsing history on exit', Click on 'Settings'→ 'Every time I visit the webpage'→OK.
ii) Tools →Internet Options → Security → Un-check the box for 'Enable protected mode'→ Custom Level→

- •Enable : Access data sources across domains
- •Disable "Use Pop-up Blocker"
- •Scripting: Enable "Allow Status Bar Update Via Script"
- •Tools→ Internet Options → Security →Selected Trusted Sites→Add Website <u>https://www.mstcecommerce.com</u> →OK→Trusted Sites→Select 'Custom Level→ Active X control & plug-ins: Enable all ActiveX Controls

#### **System Requirement**

•Disable "Use Pop-up Blocker"
•Tools → Internet Options → Advance→Select boxes for SSL 3.0,TLS (1.0,1.1,1.2)→Apply→OK.

e) Java: JRE 8 Latest update , Configure JAVA→Security, add <u>https://www.mstcecommerce.com</u> <u>'Exception site list' and save.</u>

f) Other Settings:

i) View  $\rightarrow$  Toolbars $\rightarrow$  "Tick" Status Bar.

g) For new Version of IE or other "Active –X Filtering" under Tools should not be ticked.

#### System Setting required for DSC registration

The computer (Desktop / Laptop) should have Windows 7 or above

| 🤗 Blank Page - Windows Intern | et Explorer                                                                                                   |                                |       |
|-------------------------------|----------------------------------------------------------------------------------------------------|--------------------------------|-------|
| 🕗 🗢 🙋 about:blank             | togo annos destas                                                                                             |                                | • 4 × |
| File Edit View Favorites      | Tools Help                                                                                                    |                                |       |
| 🚖 Favorites 🛛 🏉 Blank Pagi    | Delete Browsing History<br>InPrivate Browsing<br>Diagnose Connection Problems<br>Reopen Last Browsing Session | Ctrl+Shift+Del<br>Ctrl+Shift+P |       |
|                               | InPrivate Filtering<br>InPrivate Filtering Settings                                                           | Ctrl+Shift+F                   |       |
|                               | Pop-up Blocker<br>SmartScreen Filter<br>Manage Add-ons                                                        | Þ.                             |       |
| <                             | Compatibility View<br>Compatibility View Settings                                                             | >                              |       |
|                               | Subscribe to this Feed<br>Feed Discovery<br>Windows Update                                                    | Þ                              |       |
|                               | Developer Tools                                                                                               | F12                            |       |
|                               | Internet Options                                                                                              |                                |       |

#### Add our web site mstcecommerce.com

| Plank Dage - Windows Internet Evolutor                                                                                                    |                     |
|----------------------------------------------------------------------------------------------------|---------------------|
| Compatibility View Settings                                                                                                    | ▼ <sup>4</sup> ⁄⁄ X |
| You can add and remove websites to be displayed in<br>Compatibility View.                                                                                                    |                     |
| Add this website:                                                                                                    | Add                 |
| Websites you've added to Compatibility View:                                                                                                    |                     |
| mstcecommerce.com       Re         Include updated website lists from Microsoft         ✓ Display intranet sites in Compatibility View         Ø Display intranet sites in Compatibility View |                     |
|                                                                                                    | lose                |
|                                                                                                    |                     |

### Add our web site <u>www.mstcecommerce.com</u> to the trusted web site

| 😝 Blank Page - Windows Internet Explorer                                                                                                    |                                                                                                    |
|----------------------------------------------------------------------------------------------------|----------------------------------------------------------------------------------------------------|
| 🔾 🖂 🖉 about:blank                                                                                                    |                                                                                                    |
| File Edit View Favorites Tools Help                                                                                                    |                                                                                                    |
| 🖕 Favorites 🏾 🏉 Blank Page                                                                                                    |                                                                                                    |
| Internet Options                                                                                                    | 3                                                                                                    |
| General Security Privacy Content Connections Programs Advanced                                                                                                    |                                                                                                    |
| Select a zone to view or change security settings<br>Internet Local intranet Trusted sites Restricted<br>sites                                                                                                 | Trusted sites You can add and remove websites from this zone. All websites in this zone will use the zone's security settings. |
| Trusted sites       Sites         This zone contains websites that you trust not to damage your computer or your files.       Sites         You have websites in this zone.       Security level for this zone | Add this website to the zone:<br>about:blank Add<br>Websites:<br>http://10.1.6.85 Remove                                       |
| Custom<br>Custom settings.<br>- To change the settings, click Custom level.<br>- To use the recommended settings, click Default level.                                                                         | http://www.indusind.com                                                                                                    |
| Enable Protected Mode (requires restarting Internet Explorer) Custom level Default level                                                                                                    | Close                                                                                                    |

#### All the ActiveX controls of the Internet Explorer should be **Enabled** as shown below. Tools > Internet Options

| 🏉 Blank Page - Window      | s Internet | Explorer                                                                                                    | - Pearline                     | Participanty framilies (Company), Man |       |
|----------------------------|------------|----------------------------------------------------------------------------------------------------|--------------------------------|---------------------------------------|-------|
| 🔵 💿 🗢 🙋 about              | :blank     | and the second second second                                                                                  |                                |                                       | • + × |
| File Edit View Fav         | vorites T  | ools Help                                                                                                    |                                |                                       |       |
| 🚖 Favorites 🏾 <i> </i> Bla | ink Page   | Delete Browsing History<br>InPrivate Browsing<br>Diagnose Connection Problems<br>Reopen Last Browsing Session | Ctrl+Shift+Del<br>Ctrl+Shift+P |                                       |       |
|                            |            | InPrivate Filtering<br>InPrivate Filtering Settings                                                           | Ctrl+Shift+F                   |                                       |       |
|                            |            | Pop-up Blocker<br>SmartScreen Filter<br>Manage Add-ons                                                        | ><br>>                         |                                       |       |
|                            |            | Compatibility View Compatibility View Settings                                                                |                                |                                       |       |
|                            |            | Subscribe to this Feed<br>Feed Discovery<br>Windows Update                                                    | •                              |                                       |       |
|                            |            | Developer Tools<br>Internet Options                                                                           | F12                            |                                       |       |

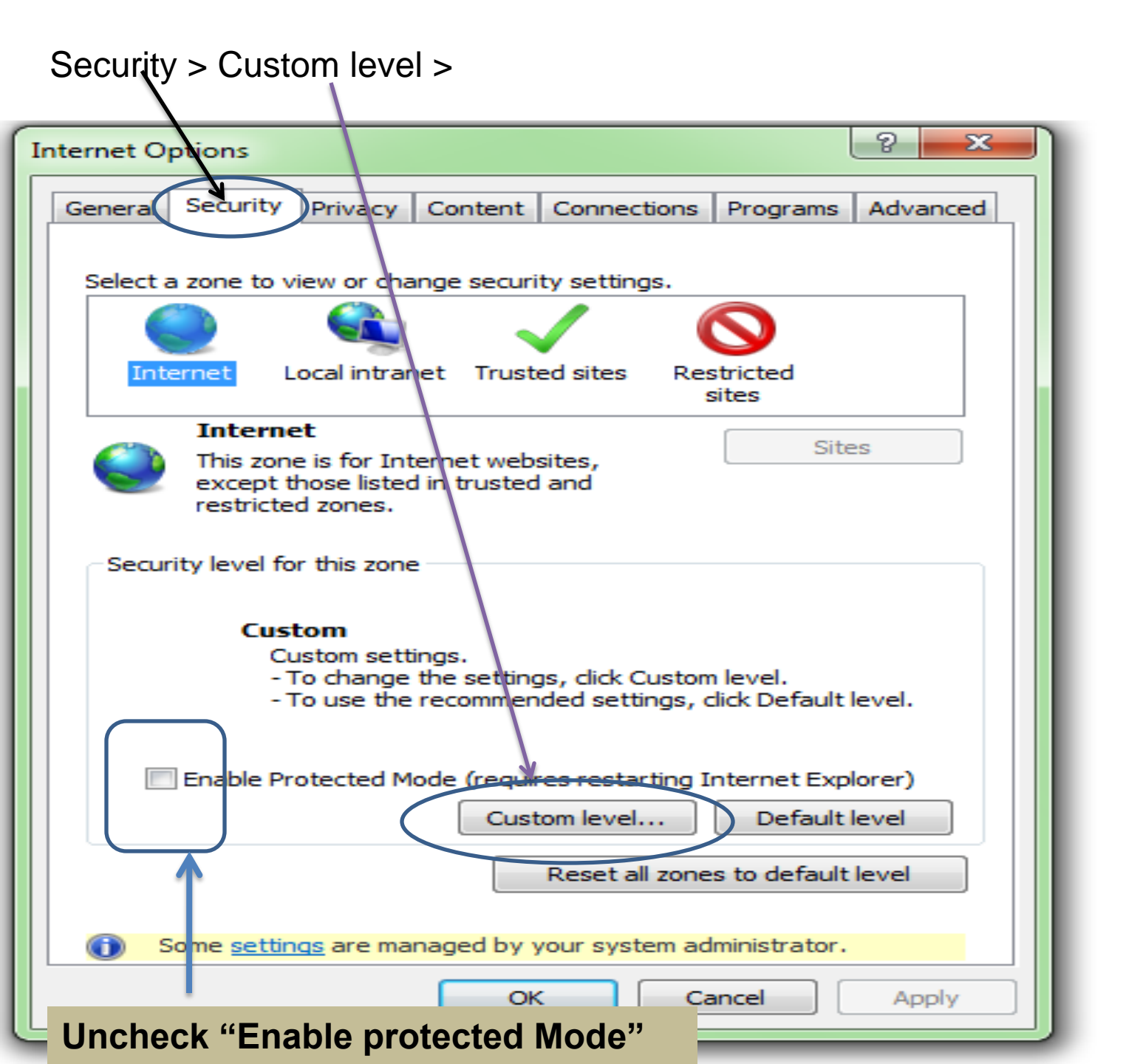

#### Enable All ActiveX Controls and Plug-ins

| Internet Options 8 83                                        |            |
|--------------------------------------------------------------|------------|
| Security Settings - Internet Zone                            | ar         |
| Settings                                                     |            |
|                                                              |            |
| Prompt                                                       | Dr         |
| ActiveX controls and plug-ins                                | Ы          |
| Allow previously unused ActiveX controls to run without prom | Bro        |
| O Disable                                                    |            |
| Enable                                                       | 0-         |
| Allow Scriptlets                                             | Ot         |
| Disable                                                      |            |
| Enable     Descent                                           |            |
| Automotic exemption for ActiveX controls                     | Us         |
| Disable                                                      | 01         |
|                                                              | OF         |
| Binary and script behaviors                                  | Sh         |
|                                                              | 5.1        |
|                                                              |            |
|                                                              |            |
| 4 III                                                        |            |
| *Takes effect after you restart Internet Explorer            |            |
| Reset custom settings                                        | aa         |
| Reset to: Medium-high (default)                              |            |
| High                                                         |            |
| Medium-high (default)                                        |            |
| Medium                                                       |            |
|                                                              | Deine te D |
|                                                              | iPrivate B |
| OK Cancel Apply                                              |            |
|                                                              |            |

The custom level setting should be reset to the lowest level possible

#### Disable Use Pop-up Blocker under the heading Miscellaneous

| New Tab - Windows Internet Explorer                                                                                                    |           |
|----------------------------------------------------------------------------------------------------|-----------|
| 🔾 🗢 🧧 about:Tabs                                                                                                    |           |
| ile Edit View Favorites Tools Help                                                                                                    |           |
| 🗧 Favorites 🛛 🗧 👻 🏉 Data Entry                                                                                                    | 🏉 New Tab |
| Internet Options                                                                                                    | 8 X 1     |
| Security Settings - Internet Zone                                                                                                    |           |
| Settings                                                                                                    |           |
| <ul> <li>Enable</li> <li>Disable</li> <li>Enable</li> <li>Use SmartScreen Filter</li> <li>Disable</li> <li>Enable</li> <li>Enable</li> <li>Enable</li> <li>Enable</li> <li>Enable</li> <li>Enable</li> <li>Userdata persistence</li> <li>Disable</li> <li>Enable</li> <li>Enable</li> <li>Websites in less privileged web content zone /</li> </ul> |           |
| <ul> <li>Disable</li> <li>Enable</li> <li>Prompt</li> <li>Scripting</li> </ul>                                                                                                    |           |
| *Takes effect after you restart Internet Explorer                                                                                                    | P         |
| Reset custom settings                                                                                                    |           |
| Reset to: Medium-high (default)                                                                                                    | Reset     |

The settings under Browsing History (Under Tools 
Internet Options 
General) for Check for newer versions of web pages should be kept at Every time I visit the webpage as shown

| Internet Options                                               |                                                                                             |
|----------------------------------------------------------------|---------------------------------------------------------------------------------------------|
| General Security Privacy Content Connections Programs Advanced | lant/to do nex                                                                              |
| Home page                                                      | Temporary Internet Files and History Settings                                               |
| To create home page tabs, type each address on its own line.   |                                                                                             |
| about:blank                                                    | Temporary Internet Files                                                                    |
| -                                                              | Internet Explorer stores copies of webpages, images, and media<br>for faster viewing later. |
|                                                                | Check for newer versions of stored pages:                                                   |
| Use current Use default Use blank                              | Every time I visit the webpage                                                              |
| Browsing history                                               | Every time I start Internet Explorer                                                        |
| Delete temporary files, history, cookies, saved passwords,     | Automatically                                                                               |
| and web form information.                                      | © Never                                                                                     |
| Delete browsing history on exit                                | Disk space to use (8-1024MB)<br>(Recommended: 50-250MB) 50 🛬                                |
| Search                                                         | Current location:                                                                           |
| Change search defaults. Settings                               | C:\Users\ero3\AppData\Local\Microsoft\Windows\Temporary<br>Internet Files\                  |
| Tabs Change how webpages are displayed in Settings             | Move folder View objects View files                                                         |
|                                                                | History                                                                                     |

Latest Drivers for your Digital Signature Certificate should be installed properly in the computer.

The PC should run as an **Administrator** to install packages on being prompted on screen like TCS signer file for signing with DSC, Java encryption applet for data encryption, etc.

After Changing the settings the message might appear on your screen "Your current security settings put your computer at risk. Click here to change your security settings" as shown in subsequent screenshots. This should not be fixed under any circumstances. Initially it might appear with a blue question mark as below

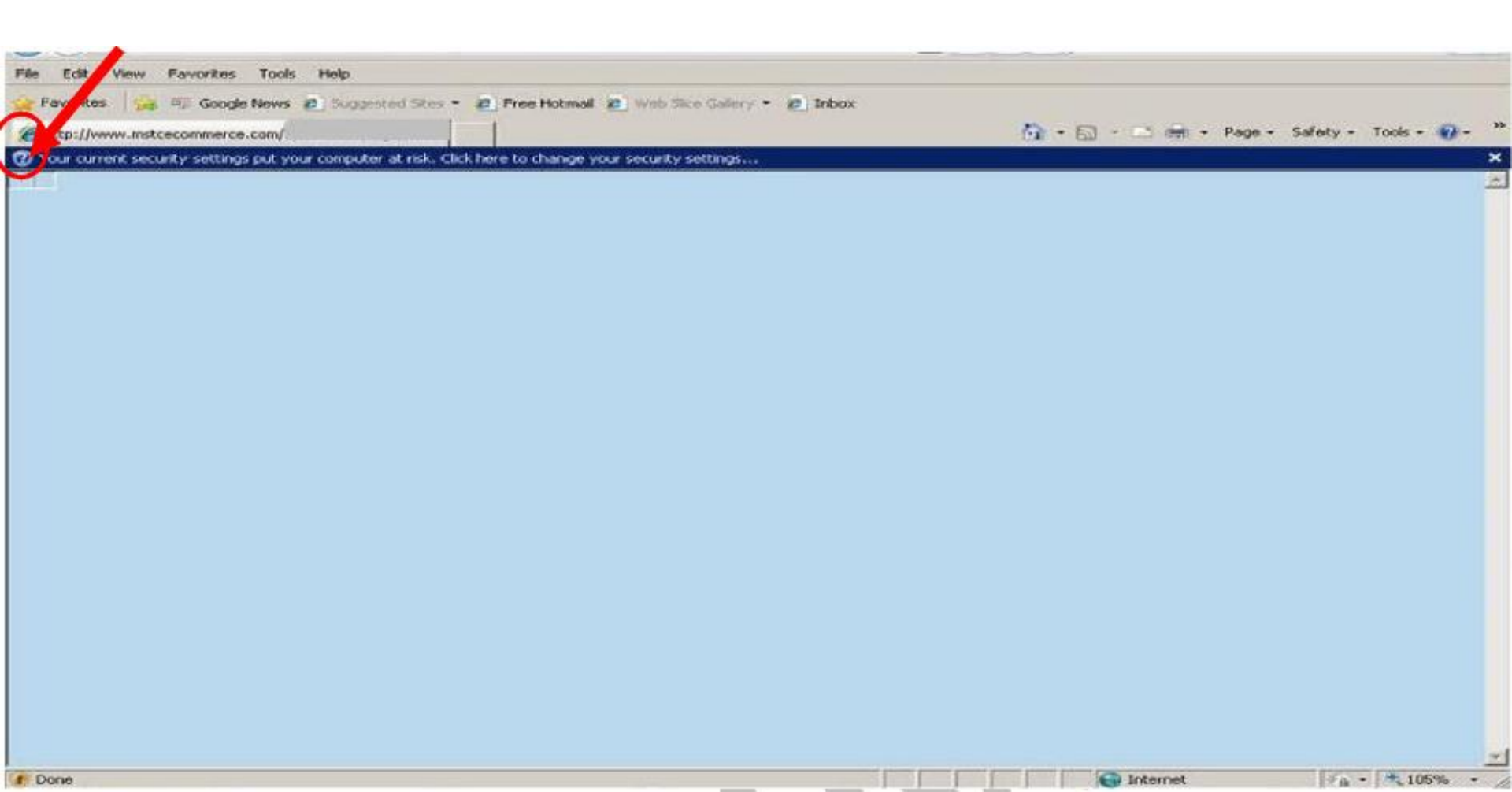

In the above case, the **blue question mark** sign indicates that the website wants to run certain add-on/s. That should be done by right clicking on the icon and running the add-ons as shown in subsequent screenshots.

Right Click on the message and run the add-on/s as they appear.

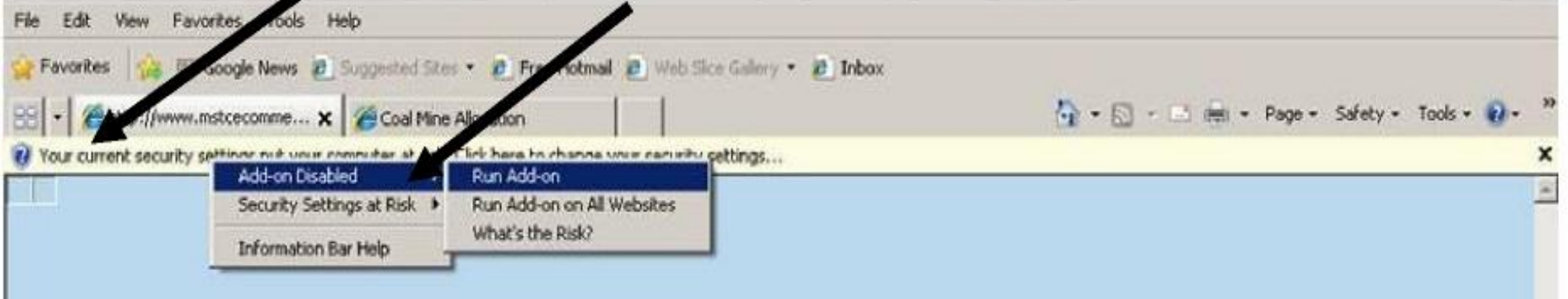

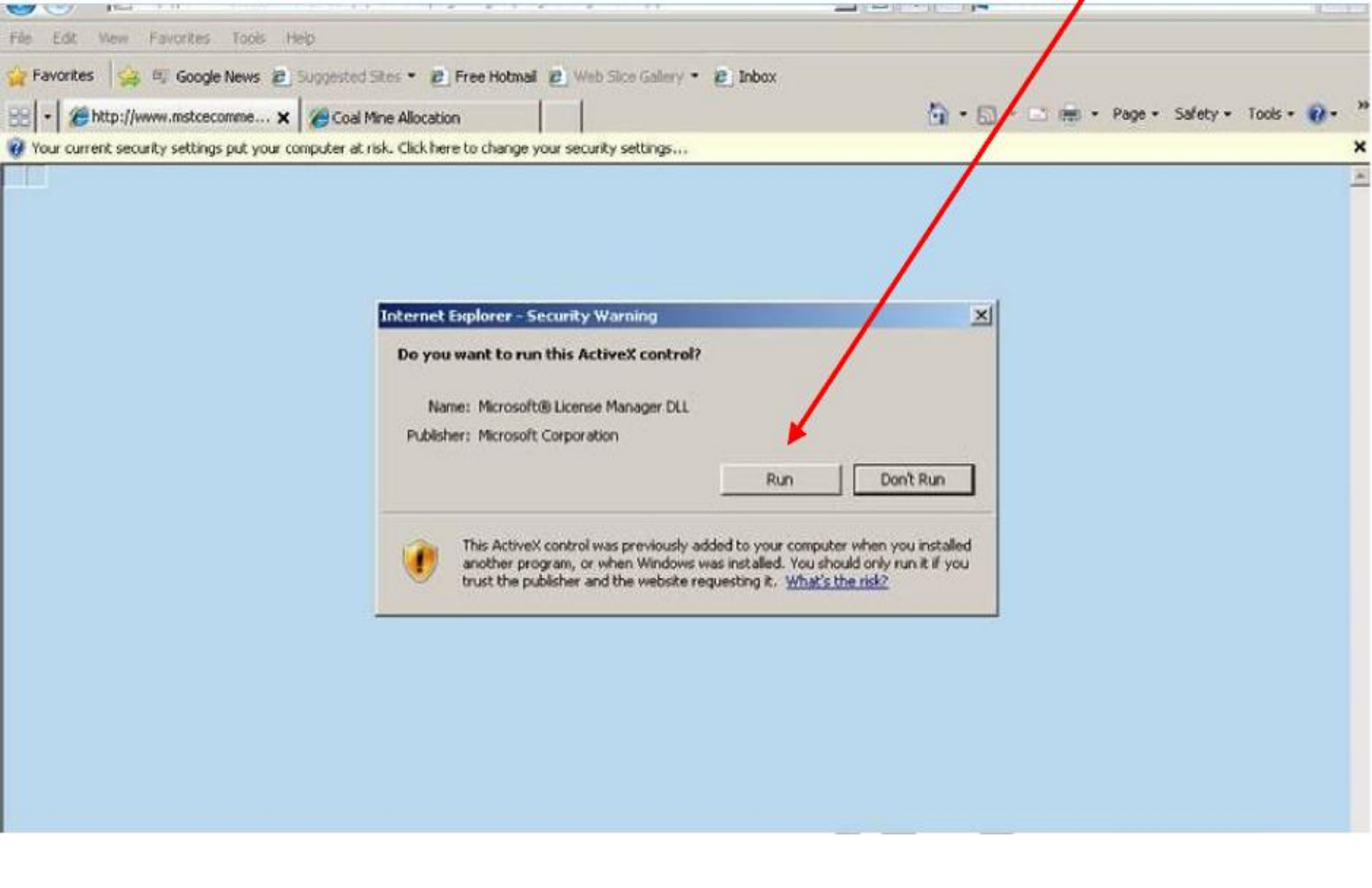

Another add-on "TCS Signer" also needs to run similarly to allow DSC's to sign digitally.

# **Upload Document**

| Image: And State State St | SHAKTI B(III) e-auction         | 中田. 朝                        | Aurruning Angle - HI Go |
|----------------------------------------------------------------------------------------------------|---------------------------------|------------------------------|-------------------------|
| Home About Us                                                                                                    | www.mstcindia.co.in   Help      | Contact Us Logout            |                         |
| demoshortb31 You                                                                                                    | last logged in at :: 2020-02-27 | 16:40:57.289276              |                         |
| Bidders in their ov                                                                                                    | Click for Auctions              |                              |                         |
| Change Password                                                                                                    | General T&C                     | Buyer profile                |                         |
| <b>b</b> -                                                                                                    | Upload Documents                | 🛧 e-payment                  |                         |
| Entry/View Reg. Address                                                                                                    | ☆ Register/Veify DSC            | RFP Info Report              |                         |
| M Normative Quantity in G13<br>grade                                                                                                    | My Allocation                   | ☆ -                          | ř.                      |
|                                                                                                    | For Any Assistance Mall Ac.     | customercare@mstcindla.co.in |                         |

Copyright @ MSTC Limited

| UPLOAD DOCUMENTS   |        |  |  |  |  |  |  |  |
|--------------------|--------|--|--|--|--|--|--|--|
| Power of Attorney: | Browse |  |  |  |  |  |  |  |
| Affidavit:         | Browse |  |  |  |  |  |  |  |
| Board Resolution:  | Browse |  |  |  |  |  |  |  |
| Undertaking:       | Browse |  |  |  |  |  |  |  |
|                    | Upload |  |  |  |  |  |  |  |

#### Your file[s] upload Status

Your file Uploaded Successfully : 1

Name : 1273-Affidavit.pdf File Size : 298985 bytes. File Type : application/pdf From IP : 10.1.3.27

Your file Uploaded Successfully : 2

Name : 1273-Power-of-Attorney.pdf File Size : 4275147 bytes. File Type : application/pdf From IP : 10.1.3.27

Your file Uploaded Successfully : 3

Name : 1273-Board-Resolution.pdf File Size : 4275147 bytes. File Type : application/pdf From IP : 10.1.3.27

Your file Uploaded Successfully : 4

Name : 1273-Undertaking.pdf File Size : 298985 bytes. File Type : application/pdf From IP : 10.1.3.27

# Payment of Bid Security & Process fee

|                      |                                 |                                  | 中##                          | Murturing India . atil Building India |
|----------------------|---------------------------------|----------------------------------|------------------------------|---------------------------------------|
| 120                  |                                 | SHAKTI B(III) e-auction          |                              |                                       |
|                      | Home About Us                   | www.mstcindia.co.in   Help       | Contact Us   Logout          |                                       |
|                      | demoshortb31 Yo                 | u last logged in at :: 2020-02-2 | 7 17:32:31.99802             |                                       |
| eir own interest mag | y change their password perio   | odically                         |                              |                                       |
|                      | Change Password                 | Click for Auctions               | Buyer profile                |                                       |
|                      | <b>Li</b> -                     | Upload Documents                 | 🕁 e-payment                  |                                       |
|                      | L Entry/View Reg. Address       | Register/Veify DSC               | III RFP Info Report          |                                       |
|                      | Normative Quantity in G13 grade | My Allocation                    | ☆-                           |                                       |
|                      | Ø                               | For Any Assistance Mail At:      | customercare@mstcindia.co.in |                                       |
|                      |                                 |                                  |                              |                                       |

æ

Copyright @ MSTC Limited

#### Back | Home

| RTGS FUNDS TRANSFER APPLICATION FORM | PPLICATION FORM | RTGS FUNDS TRANSFER A |
|--------------------------------------|-----------------|-----------------------|
|--------------------------------------|-----------------|-----------------------|

| Date                                       | Tue Aug 08 12:35:48 IST 2017 |
|--------------------------------------------|------------------------------|
| To be Filled by Applicant For Bank Details |                              |
| Bank Name                                  |                              |
| Address 1                                  |                              |
| Address 2                                  |                              |
| Address 3                                  |                              |
| City Name                                  |                              |
| Pin Code                                   |                              |
| To be Filled By Applicant                  |                              |
| Account Title                              |                              |
| Debit Account No                           |                              |
| Account Type (Savings/Current/Over Draft)  | Savings -                    |
| Remittance Details                         |                              |
| Amount (in figures.)                       |                              |
| Remarks                                    | Payment                      |

Proceed

#### **RTGS FUNDS TRANSFER APPLICATION FORM**

Date: ../../2017

Τo,

Test Bank Test Test Test 1111111

#### Sub :: Request for transfer of fund by RTGS

Applicant Details Account Title Test Debit Account No 12365478 Account Type(Savings/Current/Over Current Draft) Beneficiary Details Beneficiary Name MSTCLtd MSTCER0xxxxxxx (xxxxxxxx denotes bidder regd Credit Account No. number) Mumbai Center Bank HDFC Bank Ltd Branch Sandoz Branch Account Type Qurrent. IFSC Code HDFC0000240 Remittance Details Amount Rs. ...../-

Please remit the amount as per the aforesaid details, by debiting my/our account for the amount of remittance with the following remittance details:

Remittance Data : Payment Made By Bidder :: .....

Thanking you,

1. The bidder should take a print out of the RTGS fund Transfer Application form and remit the amount through their Bank account.

2. The bidder should send their payment transfer details like buyer number, company name, UTR no. name of bank amount at the e-mail coallinkage@mstcindia.co.in

3. Please note that beneficiary account (MSTCEROXXXXX) details contain bidder's registration number and so bidders are advised to follow the above method only for remittance of fund.

# CEA Approved Qty and RFP Information Report

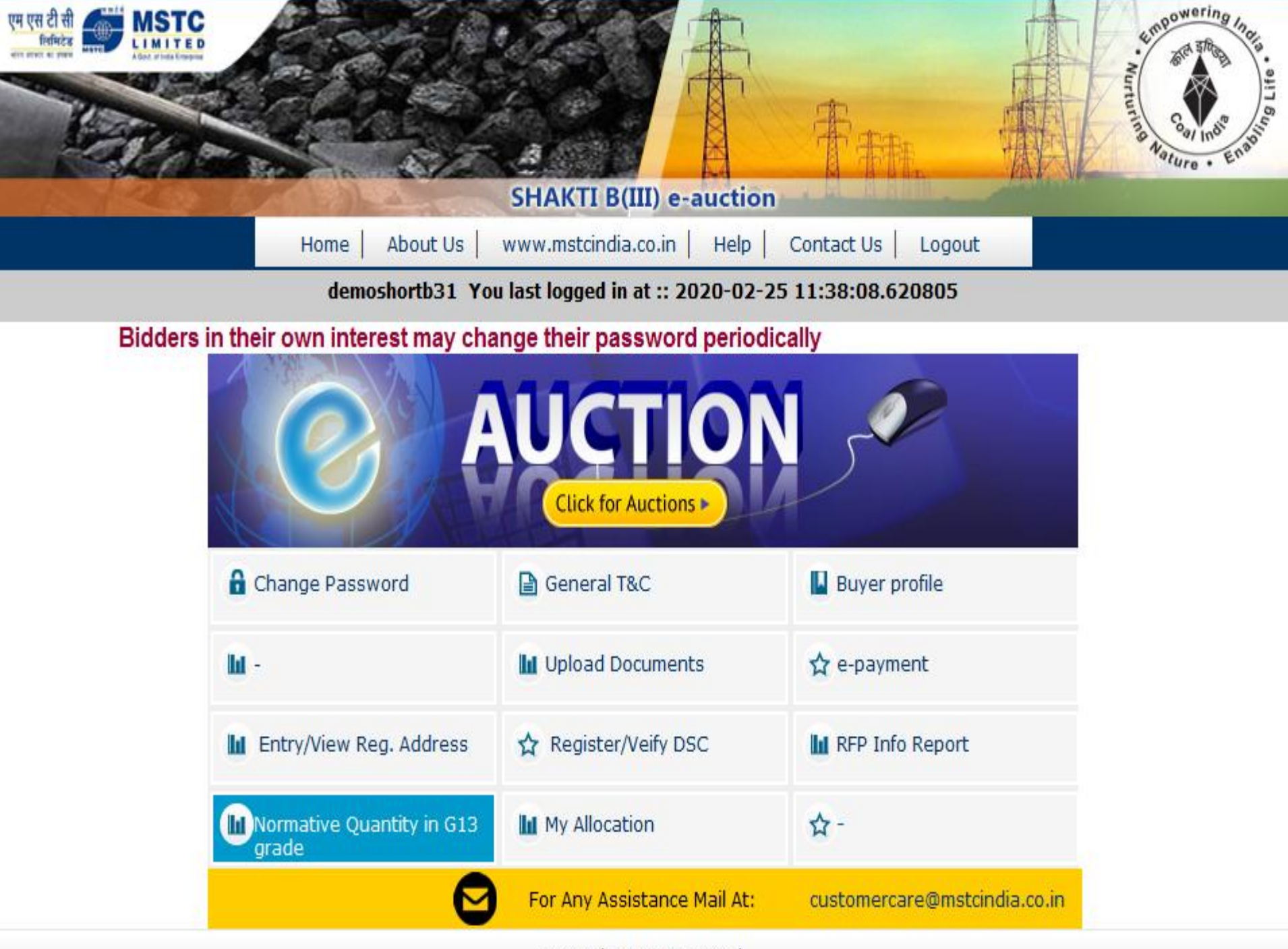

Copyright @ MSTC Limited

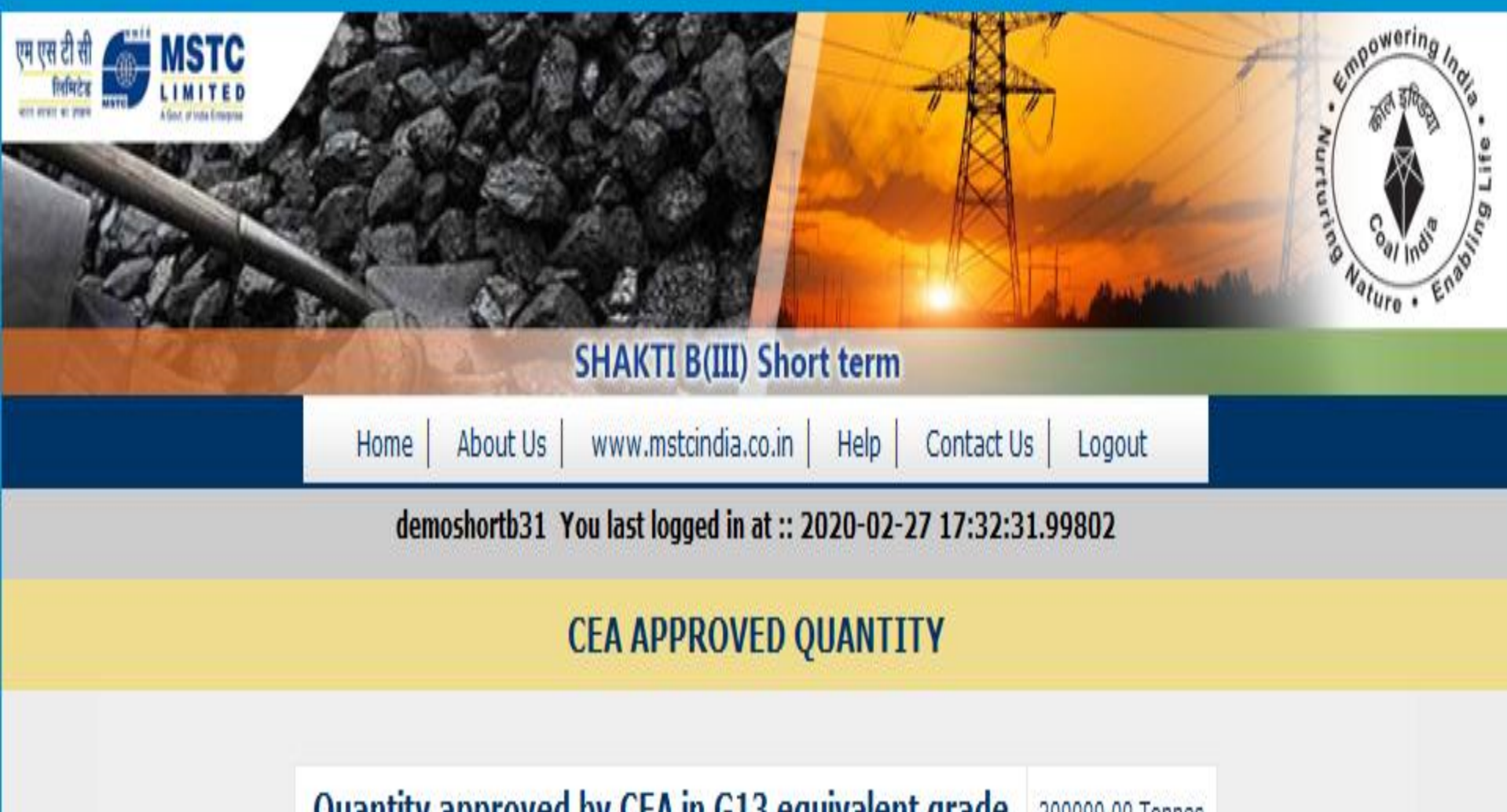

Quantity approved by CEA in G13 equivalent grade 200000.00 Tonnes

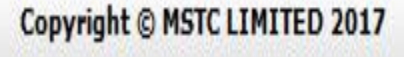

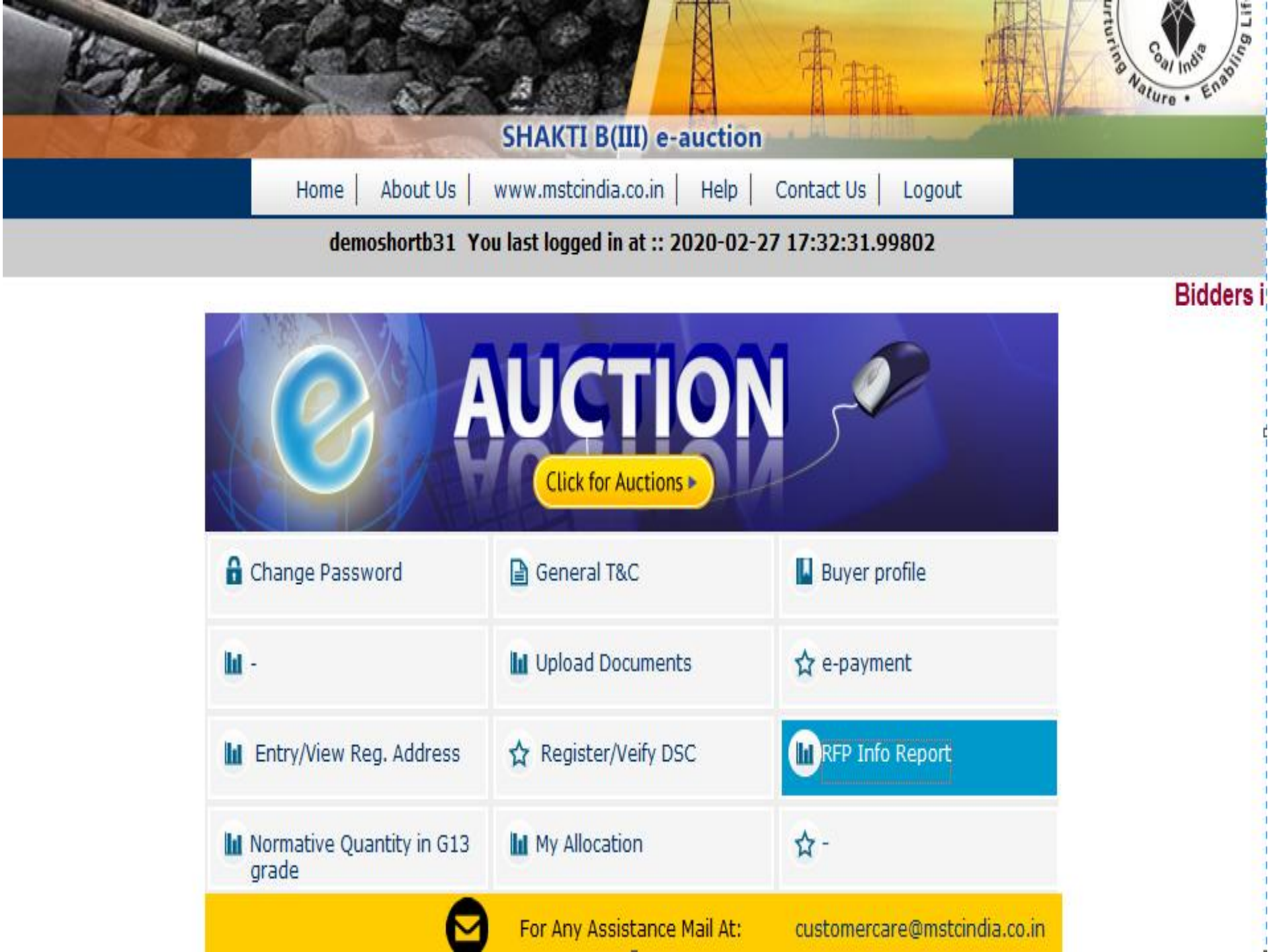

| Balance Bid<br>Security and<br>Process Fee (Rs.) : | 1000000.00       | BALANCE ENERGY : | 68000000000.00 kCal                                                 |
|----------------------------------------------------|------------------|------------------|---------------------------------------------------------------------|
| No.                                                | Grade            | Max Quantity(MT) | Bid Security and Process Fee for Max Quantity (Rs.) at Rs 111.8/ MT |
| 1.                                                 | G1               | 97142.86         | 10860571.43                                                         |
| 2.                                                 | G2               | 101492.54        | 11346865.67                                                         |
| 3.                                                 | G3               | 106250.00        | 11878750.00                                                         |
| 4.                                                 | G4               | 111475.41        | 12462950.82                                                         |
| 5.                                                 | G5               | 117241.38        | 13107586.21                                                         |
| б.                                                 | G6               | 123636.36        | 13822545.45                                                         |
| 7.                                                 | <b>G</b> 7       | 130769.23        | 14620000.00                                                         |
| 8.                                                 | G8               | 138775.51        | 15515102.04                                                         |
| 9.                                                 | <b>G</b> 9       | 147826.09        | 16526956.52                                                         |
| 10.                                                | G10              | 158139.53        | 17680000.00                                                         |
| 11.                                                | G11              | 170000.00        | 19006000.00                                                         |
| 12.                                                | G12              | 183783.78        | 20547027.03                                                         |
| 13.                                                | G13              | 200000.00        | 22360000.00                                                         |
| 14.                                                | G14              | 219354.84        | 24523870.97                                                         |
| 15.                                                | G15              | 242857.14        | 27151428.57                                                         |
| 16.                                                | G16              | 272000.00        | 30409600.00                                                         |
| 17.                                                | G17              | 309090.91        | 34556363.64                                                         |
| 18.                                                | Washery Grade-IV | 130769.23        | 14620000.00                                                         |
|                                                    |                  |                  | OK                                                                  |

# **Auction Floor**

| en eta ĉi di di di di di di di di di di di di di | C C C C C C C C C C C C C C C C C C C | SHAKTI B(III) evauction           | 青和. 小                        | Nurturna Aature - English |
|--------------------------------------------------|---------------------------------------|-----------------------------------|------------------------------|---------------------------|
|                                                  | Home   About Us                       | www.mstcindia.co.in   Help        | Contact Us Logout            |                           |
|                                                  | testsb3re1 Yo                         | u last logged in at :: 2019-12-18 | 15:03:39.753101              |                           |
|                                                  | View La                               | VE / Forthcoming Auctions         | Bidders in their             | r own interest may c      |
|                                                  | Change Password                       | 🕒 General T&C                     | 📙 Buyer profile              |                           |
|                                                  | <b>M</b> -                            | 🔟 Upload Documents                | 🟠 e-payment                  |                           |
|                                                  | La Entry/View Reg.<br>Address         | ☆ Register/Veify DSC              | M RFP Info Report            |                           |
|                                                  | M Normative Quantity in<br>G13 grade  | My Allocation                     | <b>☆</b> -                   |                           |
|                                                  | e                                     | For Any Assistance Mail<br>At:    | customercare@mstcindia.co.in |                           |
|                                                  |                                       |                                   |                              |                           |

Copyright @ MSTC Limited

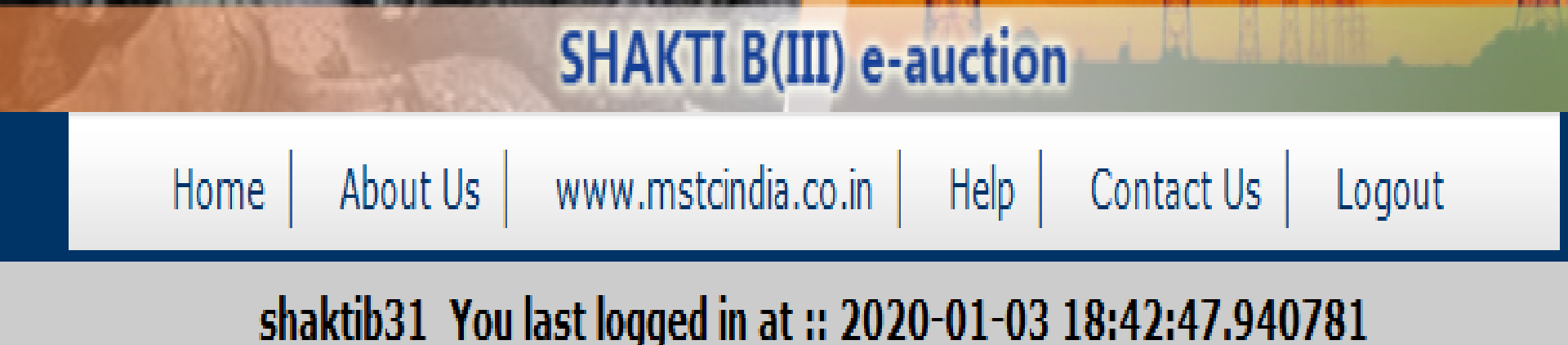

# LIVE AUCTIONS

MSTC/ERO/Coal India Limited - SHAKTI BIII/4/New Town/19-20/1166

Copyright © MSTC LIMITED

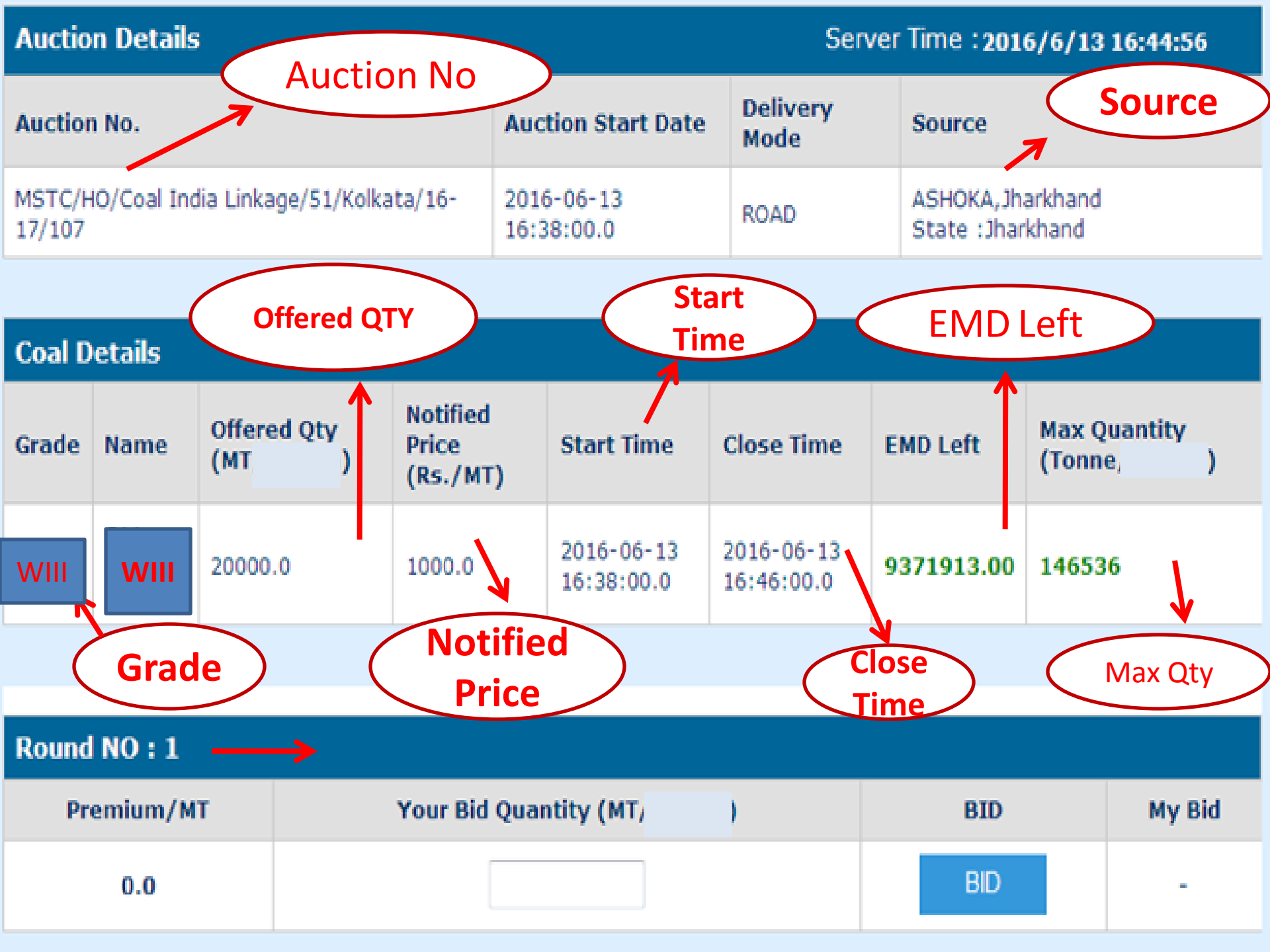

| Auctio                                              | tion Details Server Time : 2016/6/13 16:45:21 |                |            |                              |                                          |                                                             |                  |        |        |  |  |
|-----------------------------------------------------|-----------------------------------------------|----------------|------------|------------------------------|------------------------------------------|-------------------------------------------------------------|------------------|--------|--------|--|--|
| Auction                                             | uction No. Auction Start Dat                  |                |            |                              |                                          | n Start Date                                                | Delivery<br>Mode | Source |        |  |  |
| MSTC/HO/Coal India Linkage/51/Kolkata/16-<br>17/107 |                                               |                |            | 2016-0<br>16:38:0            | ROAD ASHOKA, Jharkhand State : Jharkhand |                                                             |                  | nd     |        |  |  |
| Coal D                                              | etails                                        |                |            |                              | C Bi                                     | d Signer Webr                                               | page Dialog      |        |        |  |  |
| Grade                                               | Name                                          | Offered<br>(MT | l Qty<br>) | Notified<br>Price<br>(Rs./MT | ) P                                      | Please sign your Bid with your registered DSC. Please confi |                  |        |        |  |  |
| WIII                                                | WIII                                          | 20000.0        | 1          | 1000.0                       |                                          | Proceed To Sign Your Bid                                    |                  |        |        |  |  |
|                                                     |                                               |                |            |                              |                                          |                                                             |                  |        |        |  |  |
| Round                                               | NO:1                                          |                |            |                              |                                          |                                                             |                  |        |        |  |  |
| Premium/MT Your Bid Quantity (MT,                   |                                               |                |            |                              | Quantit                                  | ту (МТ,                                                     | )                | BID    | My Bid |  |  |
|                                                     | 0.0                                           |                |            |                              | 20000                                    |                                                             |                  | BID    | -      |  |  |

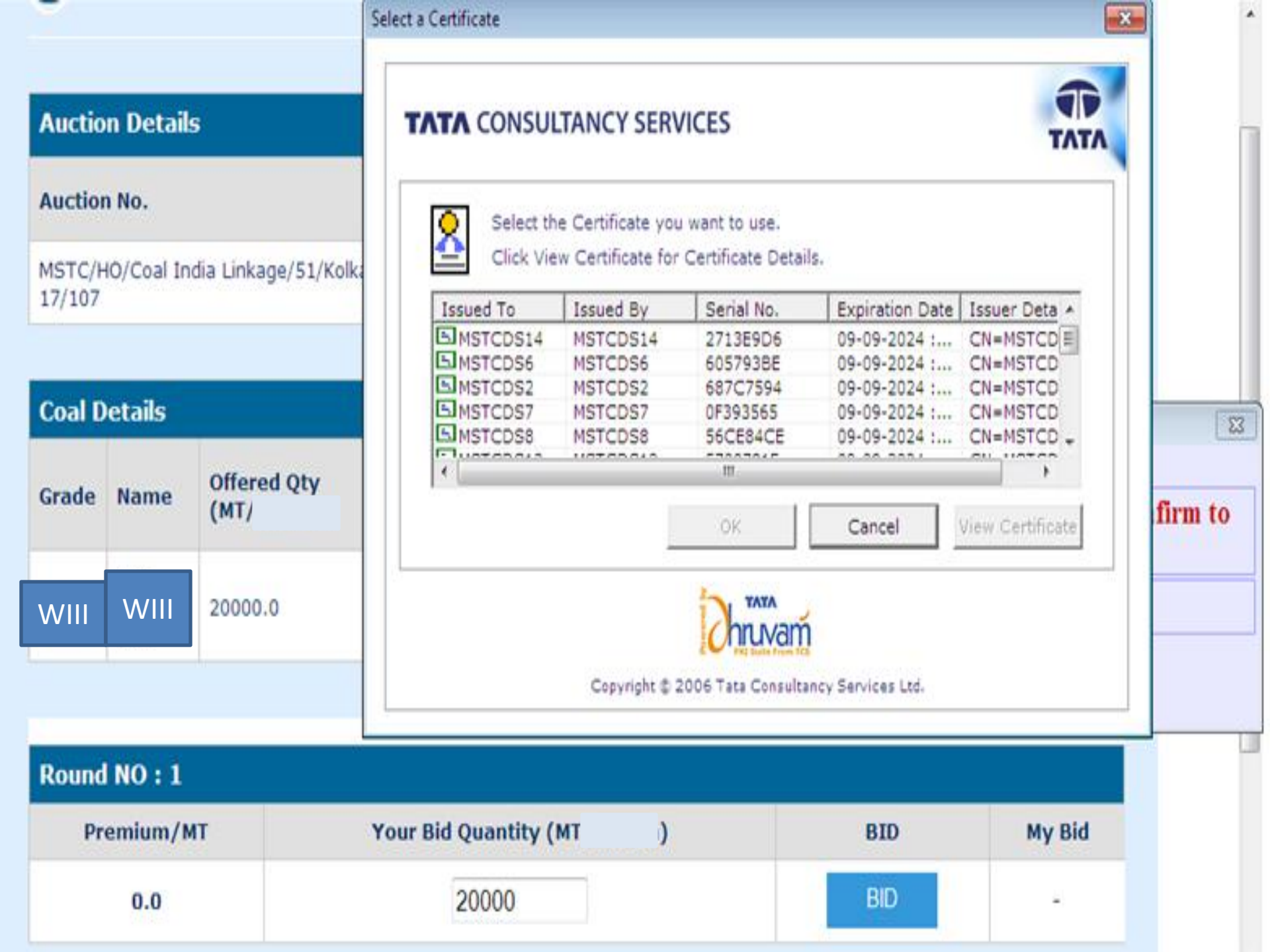

| Auction Details Server Time : 2016/6/13 16:45:21                        |             |                     |                                 |                                                                                  |                          |                          |         |        |                          |  |
|-------------------------------------------------------------------------|-------------|---------------------|---------------------------------|----------------------------------------------------------------------------------|--------------------------|--------------------------|---------|--------|--------------------------|--|
| Auction No. Auction S                                                   |             |                     |                                 |                                                                                  | on Start Date            | Delivery<br>Mode         | Sourc   | Source |                          |  |
| MSTC/H<br>17/107                                                        | IO/Coal Ind | lia Linkage/51/     | Kolkata/16-<br>Message from web | olkata/16- 2016-06-13 POAD ASHOKA, Jharkhand<br>Iessage from webpage : Jharkhand |                          |                          |         |        |                          |  |
| Coal Details Data Has Been Digitally Signed By The Certificate Selected |             |                     |                                 |                                                                                  |                          |                          |         |        |                          |  |
| Grade                                                                   | Name        | Offered Qty<br>(MT, |                                 |                                                                                  |                          |                          | ок f    | t      | Max Quantity<br>(Tonne ) |  |
| WIII                                                                    | WIII        | 20000.0             | 1000.0                          |                                                                                  | 2016-06-13<br>16:38:00.0 | 2016-06-13<br>16:46:00.0 | 9371913 | 3.00   | 146536                   |  |

| Round NO : 1 |                        |     |        |
|--------------|------------------------|-----|--------|
| Premium/MT   | Your Bid Quantity (MT, | BID | My Bid |
| 0.0          | 20000                  | BID | -      |

| Auction Details |
|-----------------|
|-----------------|

### Server Time : 2016/6/13 16:47:4

| Auction No.                                        | Auction Start<br>Date    | Booked In Last<br>Round | Delivery<br>Mode | Source                               |
|----------------------------------------------------|--------------------------|-------------------------|------------------|--------------------------------------|
| MSTC/HO/Coal India<br>Linkage/51/Kolkata/16-17/107 | 2016-06-13<br>16:38:00.0 | 300.0 %                 | ROAD             | ASHOKA,Jharkhand<br>State :Jharkhand |

| Coal D       | etails      |                       |                               |                          |                          |             |                           |  |  |  |
|--------------|-------------|-----------------------|-------------------------------|--------------------------|--------------------------|-------------|---------------------------|--|--|--|
| Grade        | Name        | Offered Qty<br>(MT, ) | Notified<br>Price<br>(Rs./MT) | Start Time               | Close Time               | EMD Left    | Max Quantity<br>(Tonne/ ) |  |  |  |
| WIII         | WIII        | 20000.0               | 1000.0                        | 2016-06-13<br>16:46:00.0 | 2016-06-13<br>16:54:00.0 | 13975000.00 | 83460                     |  |  |  |
|              | Round No. 2 |                       |                               |                          |                          |             |                           |  |  |  |
| Round NO : 2 |             |                       |                               |                          |                          |             |                           |  |  |  |
| Pren         | nium/MT     | Your Bid              | Quantity (MT                  | )                        | BID                      | My Bid      | My Last Bid/s             |  |  |  |
|              | 50.0        | premi                 | um                            |                          | BID                      |             | Click Here                |  |  |  |

## Important point related to auction

- 1. Auction will be held on rounds. First round will be of 15 Minutes.
- 2. Subsequent round will be of 8 minutes.
- 3. Next round takes place only when there is over booking in the present round.
- 4. To participate in the subsequent round a buyer had to participate in the present round.
- 5. In case a bidder don't bid in the present round, them that bidder is not allowed to bid in the next round.
- 6. In every round you can bid only once.
- 7. You have to bid only for the quantity you want to book
- 8. You are permitted to bid within the limited of either EMD submitted or coal required in you EUP which ever lower.
- 9. A Bidder you can not increase his bid in the next round i.e. the bidder have the option to either quote for same quantity or decrease the quantity.

## **MSTC HELP DESK NUMBER**

# 03340645207, 03340609118, 03340645316

Shri Roushan Kumar Shri Mayank H Jain Shri G Prasad for Registration

# Thank You